# 1. 사이버캠퍼스 소개

## 1.1 로그인

01. 학교 홈페이지(<u>www.gachon.ac.kr</u>)의 스마트 아이콘(화면 중앙) '사이버 캠퍼스'를 클릭하여 접속할 수 있습니다.

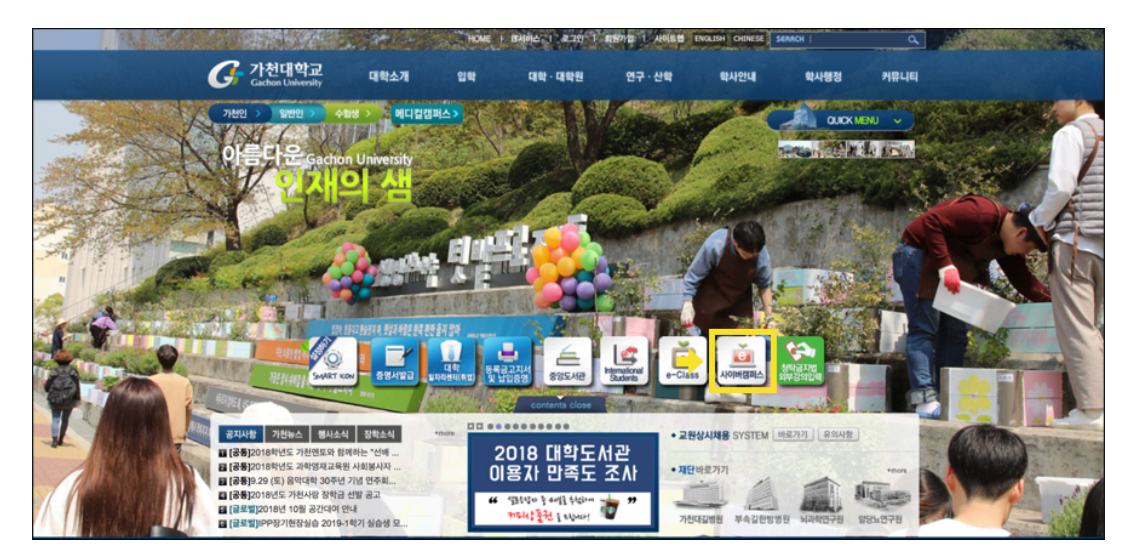

- 02. 사이버캠퍼스의 도메인을 입력하여 접속 할 수 있습니다. (가천대학교 사이버 캠퍼스: cyber.gachon.ac.kr)
- 03. 왼쪽에는 로그인 창이 있으며, 중요한 공지사항 및 G-MOOC 콘텐츠를 이용할 수 있습니다.

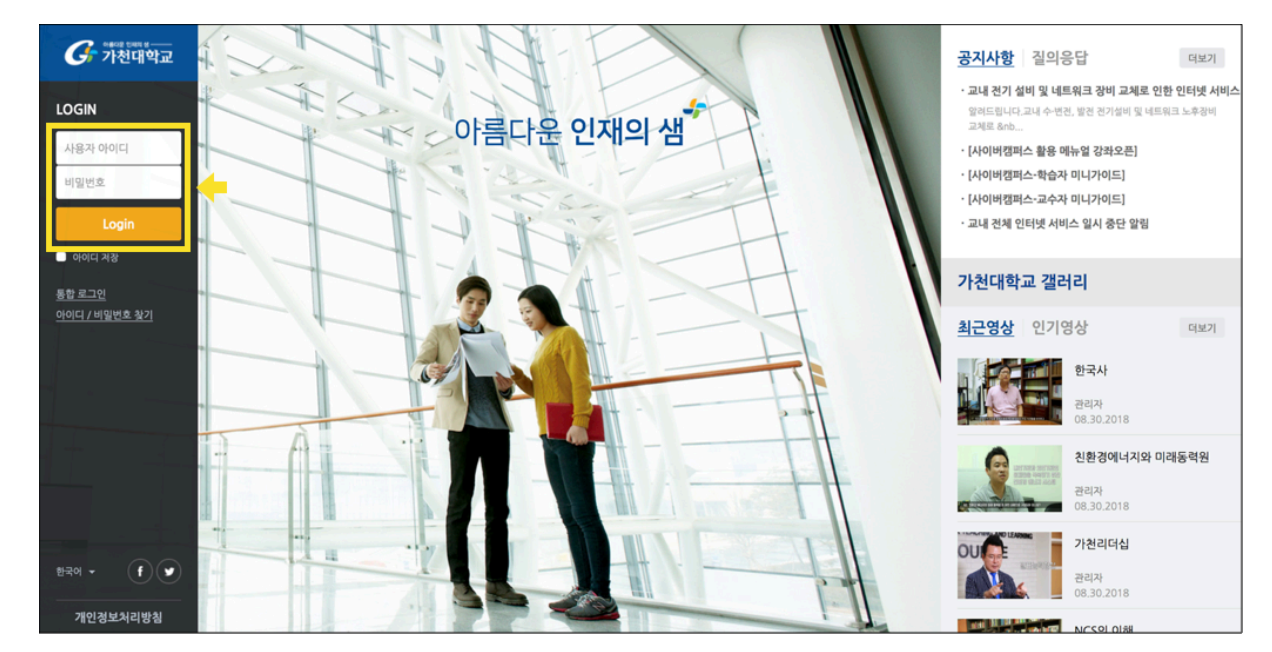

학사에 로그인 할 때 사용하는 ID(사번, 학번)와 패스워드를 이용하여 로그인합니다.

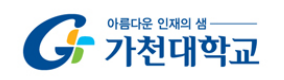

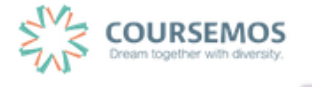

## 1.2 메인 화면 살펴보기

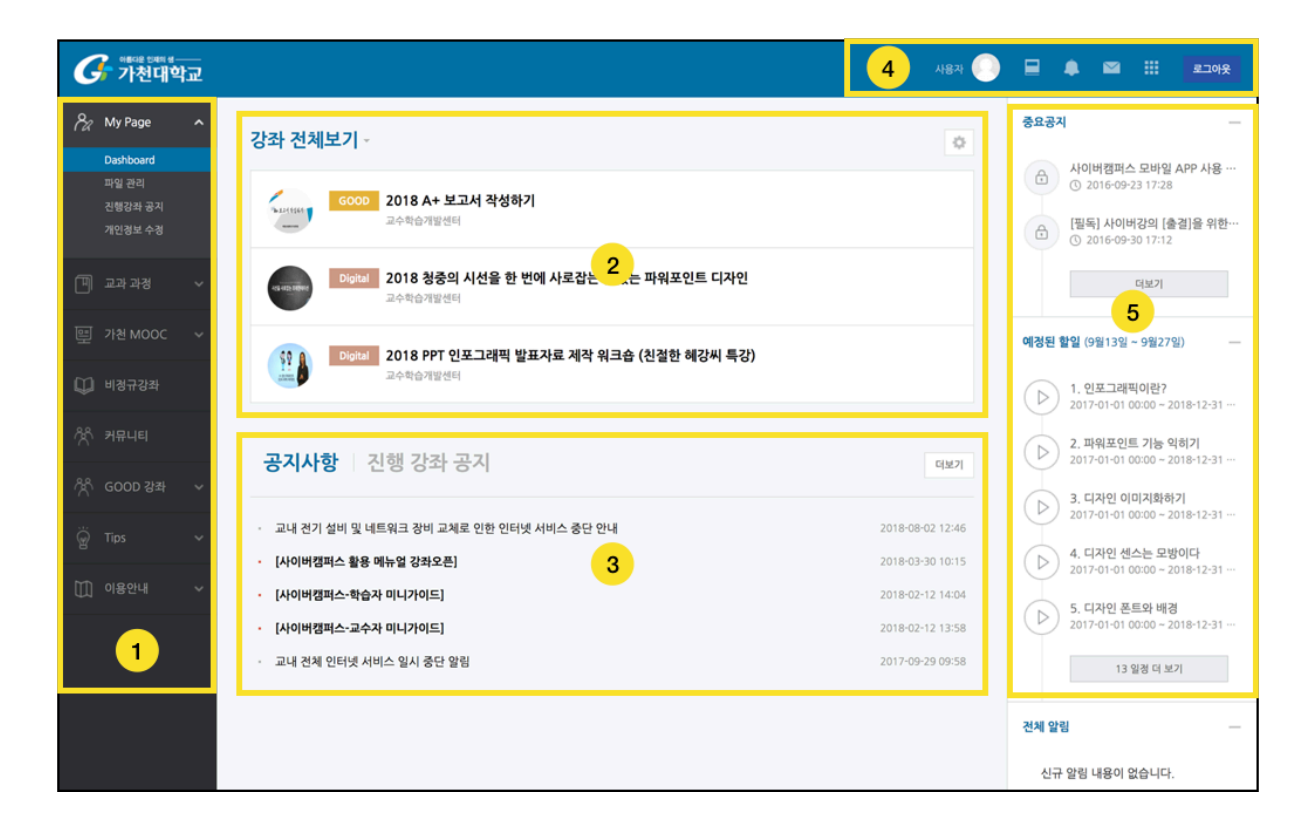

#### 01. 공통 메뉴

| 메뉴      | 설명                                                       |
|---------|----------------------------------------------------------|
| My Page | Dashboard / 파일관리(파일 저장공간) / 진행강좌 공지 / 개인정보 수정            |
| 교과 과정   | 수강강좌(학기별 참여 교과 수업 조회) / 조교/청강생 신청                        |
| 가천 MOOC | G-MOOC(가천 온라인 공개강좌 과정)                                   |
| 비정규강좌   | 세미나, 워크샵 등 CTL에서 개설한 프로그램                                |
| 커뮤니티    | 개인 강의실, 동아리/학회/연구 등에 활용 가능한 온라인 공간<br>(교직원, 학생 모두 개설 가능) |
| GOOD 강좌 | 교수법/학습법 지원 프로그램                                          |
| Tips    | Teaching Tips, Learning Tips                             |
| 이용안내    | 공지사항 / FAQ / Q&A / 자료실 / 매뉴얼                             |

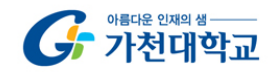

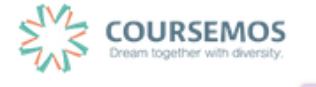

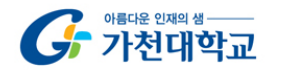

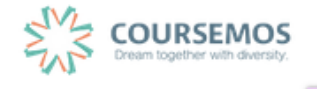

| 메뉴         | 설명                                   |
|------------|--------------------------------------|
| a. 프로필     | 개인정보, 시간표 확인 및 일정, 개인 파일 관리 기능       |
| b. 진행중인 강좌 | 교수자가 강의, 조교활동을 하는 강의실의 목록            |
| c. 전체 알림   | 강좌 내 교수자가 등록한 학습활동 및 관련일정 안내         |
| d. 메시지     | 강좌 구성원 간 메시지 교환 및 교수의 통지 목록          |
| e.기타 서비스   | 교수학습개발센터 운영 프로그램 안내 및 교내 서비스 페이지로 이동 |

а

과리자

С

Â  $\sim$ 

Ы

h

е

로그아웃

04. 개인 메뉴

子 빠다 한제 생\_\_\_\_

02. 강좌목록

사이버캠퍼스 시스템의 공지사항 및 교수하는 강좌의 공지사항을 확인할 수 있습니다.

03. 공지사항 / 진행 강좌 공지

강좌 순서 변경: 강좌명 좌측의 🕒 아이콘을 드래그(Drag)하여 순서를 변경합니다. 강좌 숨김/표시 변경: 강좌 우측의 🛄 / 🎑 버튼을 클릭하여 숨기고 표시할 수 있습니다.

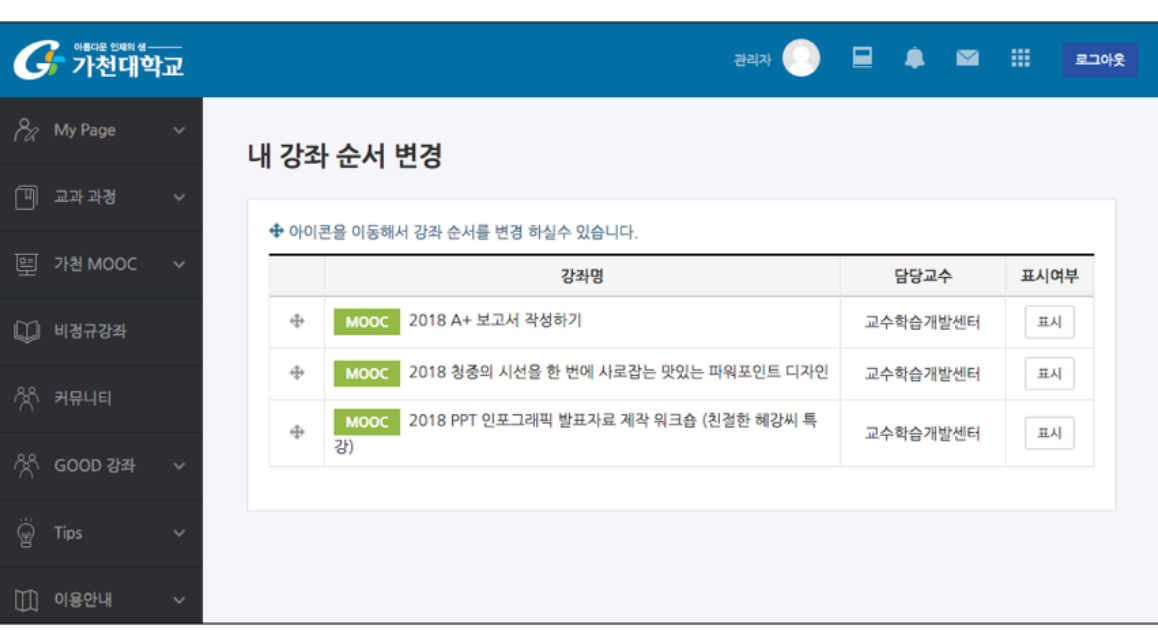

현재 교수하는(또는 수강하는) 교과목의 목록입니다. 🎑 버튼을 클릭하여 화면에 보이는 강좌의 순서를 변경하 거나 목록에서 숨길 수 있습니다.

가천대학교 사이버캠퍼스 교수자 매뉴얼

#### 05. 중요 공지 및 학습활동 일정

시스템 이용과 관련된 중요한 공지사항을 확인할 수 있도록 화면 오른쪽 고정 탭에 고정합니다. 강좌 내 학습활 동의 기간을 '예정된 할 일'로 묶어 보여줍니다. 학습자가 강좌에 접속하지 않아도 중요한 일정을 쉽게 확인할 수 있도록 지원합니다.

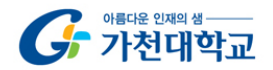

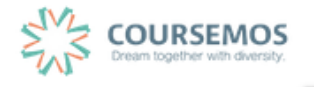

1.3 과정 소개

가천대학교 사이버캠퍼스는 교과과정, 가천 MOOC, 비정규강좌, 커뮤니티, GOOD 강좌 5개 과정으로 나뉩니다.

01.교과 과정

교과 과정은 학사에 등록된 정규 강좌입니다. 학사에서 정식으로 개설되어 정규 학기 수강신청을 통해 수강할 수 있는 과목입니다.

※ 각 과정의 강좌를 연도/학기 별로 조회할 수 있습니다.

| G 아버지는 인비지 &<br>가천대학교     |                    | स्वर 📀 | ٠ |  | 로그아웃 |
|---------------------------|--------------------|--------|---|--|------|
| 🔏 My Page 🗸 🗸             | 🏫 💈 나의 강좌          |        |   |  |      |
| [비 교과 과경 ^                | 나의 강좌              |        |   |  |      |
| <b>나의 영과</b><br>조교/청강생 신청 | 연도 학기 2018 후 2학기 후 |        |   |  |      |
| ײ 가천 MOOC ∨               |                    |        |   |  |      |
| 💭 비정규강좌                   | 연도 학기              | 강좌명    |   |  |      |
| ☆ 커뮤니티                    | 참여중인 강좌가 없습니다.     |        |   |  |      |
| ी GOOD क्षेत्र 🗸 🗸        |                    |        |   |  |      |
| ₩ Tips ✓                  |                    |        |   |  |      |
| []] 이용안내 🗸                |                    |        |   |  |      |
|                           |                    |        |   |  |      |

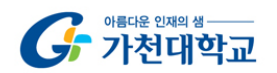

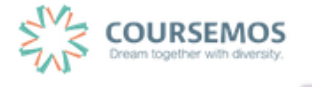

02. 가천 MOOC

가천대학교에서 운영하는 비교과 프로그램 중 가천 MOOC의 개설 기준을 충족하는 프로그램은 강의실을 개설하 실 수 있습니다.

| 과정개설방법                                                                                                    |
|----------------------------------------------------------------------------------------------------|
| 1. 가천 MOOC 개설 기준<br>가천대학교 사이버캠퍼스에 MOOC 과경개설을 신청할 수 있으며, 과정 개설을 위해서는 다음 조건을 충족하여<br>야 합니다.                                               |
| 1. 교내기관에서 공식적으로 운영하는 비교과 교육프로그램인 경우<br>2. 과정 개설 목적이 본교의 교육이념, 교육목적에 부합하는 경우<br>3. 자체적으로 과정운영을 책임 길 과정 운영자가 있는 경우                        |
| <ol> <li>신청방법</li> <li>교수학습개발센터 수신으로 MOOC 과정 개설 신청 공문 발송</li> <li>공문에 포함될 내용</li> </ol>                                                 |
| <ul> <li>과정명</li> <li>과정 개설 목적</li> <li>과정 개설 기간</li> <li>운영자 아이디(수강생 등록, 수료처리의 권한이 필요한 운영자 교변이나 기관 아이디)</li> <li>과정 운영자 연락처</li> </ul> |
|                                                                                                    |

### 03. 비정규강좌

교내 특강, 세미나, CTL 개설 프로그램 등 강의실에 수강을 신청하고 참여할 수 있는 메뉴입니다.

| 응해대 1000 #           가천대학교 |                                   | 원역자 🜔 📃 🌲 🖴 | 로그아웃 |  |  |  |  |  |  |  |
|----------------------------|-----------------------------------|-------------|------|--|--|--|--|--|--|--|
| 🖓 My Page 🗸 🗸              | 슈 > 비정규경과 신청                      |             |      |  |  |  |  |  |  |  |
| 🏼 অন্য স্থ 🗸               | 비경규강좌 신청                          |             |      |  |  |  |  |  |  |  |
| (변) 가천 MOOC ~              |                                   |             |      |  |  |  |  |  |  |  |
| 〔〕 비경규강 <del>최</del>       | 년도 학기 2018 후                      |             |      |  |  |  |  |  |  |  |
| ☆ 커뮤니티                     |                                   |             |      |  |  |  |  |  |  |  |
| 冷아 GOOD 강좌 ~               | 년도 강좌명                            | 고수          | 신청   |  |  |  |  |  |  |  |
|                            | 2018 2018-1 학기 학생 수업참여 설문조사       | 교수학습개발센터    | 신청하기 |  |  |  |  |  |  |  |
|                            | 2018 2018-1학기 플립러닝 교안개발           | 교수학습개발센터    | 신청하기 |  |  |  |  |  |  |  |
| ↓↓↓ 이용안내 · ✓               | 2018 2018-2 G-Mooc_TA             | 사이버캠패스      | 신청하기 |  |  |  |  |  |  |  |
|                            | 2018 2018-2 가원리더십 글로벌 (군복무자 MOOC) | 송진구         | 신청하기 |  |  |  |  |  |  |  |
|                            | 2018 2018-2 한국사 (군복부자 MOOC)       | 김보광         | 신청하기 |  |  |  |  |  |  |  |
|                            | 2018 2018-2학기 학부생 TA              | 교수학습개발센터    | 신청하기 |  |  |  |  |  |  |  |
|                            | 2018 2018년 응급치치교육(인성세미나_11주차)     | 백성익, 강보성    | 신청하기 |  |  |  |  |  |  |  |
|                            | 2018 [2018-1] Honors 러닝커뮤니티       | 교수학습개발센터    | 신청하기 |  |  |  |  |  |  |  |

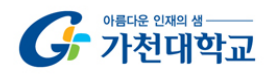

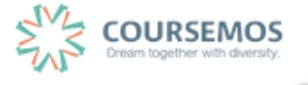

04. 커뮤니티

연구, 동아리, 스터디 등 다양한 목적에 따라 사용자가 강의 공간을 개설하여 사용할 수 있는 기능입니다.

<u>커뮤니티 개설</u>: 나의 커뮤니티 탭에서 '커뮤니티 개설하기'를 클릭하여 강의실 개설을 신청할 수 있습니다(관리자 허가 필요).

<u>커뮤니티 참여</u>: 커뮤니티 목록 탭에서 공개된 커뮤니티 강의실에 신청하기를 클릭하여 참여를 요청할 수 있습니 다. 참여는 자동승인, 패스워드 입력, 운영자 허가 등 커뮤니티 별로 참여 방법이 각각 다를 수 있습니다.

| G 아버지는 인제의 생- | 박교 |               |                 |               | 관리자 🌔       |    | ۵    |          |
|---------------|----|---------------|-----------------|---------------|-------------|----|------|----------|
| 🔗 My Page     | ~  | 🏠 > 커뮤니티      |                 |               |             |    |      |          |
| 🗍 교과과정        | ~  | 커뮤니티          |                 |               |             |    |      |          |
| 🖳 가천 MOOC     | ~  | 커뮤니티는 가천인은 누구 | 나 개설 가능한 학습공간입니 | ICH.          |             |    |      |          |
| 💭 비정규강좌       |    | 나의 커뮤니티       | 커뮤니티 목록         |               |             |    |      |          |
| ᄽᅲ 커뮤니티       |    |               |                 |               |             |    |      |          |
|               | ~  | 검색            | 커뮤니티 명 🖨 검색이    | 검색            |             |    | + 커뮤 | 무니티 개설하기 |
|               | ~  | 나의 커뮤니티       |                 |               |             |    |      |          |
|               | ~  | 번호 공개여부       | 부류              | 커뮤니티 명        | 역함          | 상태 |      | 비고       |
|               |    |               |                 | 등록된 커뮤니티가 없습니 | 다.          |    |      |          |
|               |    |               |                 |               |             |    |      |          |
|               |    |               |                 |               | 13120 경기도 성 |    |      |          |

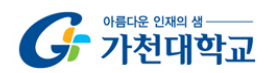

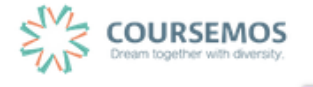

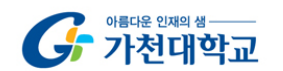

페이지 11 / 85

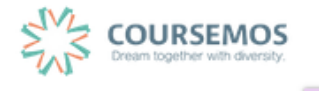

인정보 동기화' 버튼을 클릭합니다. 하단의 개인정보 수정 을 눌러 저장합니다.

사이버캠퍼스에 등록된 사용자 정보가 화면에 나타나게 됩니다. 학사에서 수정한 사용자 정보를 가져올 때는 '개

| My Page                                  | , |       | 강좌 전기          | 헤보기 -          |                               |                      |            | <b>•</b>          | ₩ 한국어 (ko) ▼     |                                                                             |
|------------------------------------------|---|-------|----------------|----------------|-------------------------------|----------------------|------------|-------------------|------------------|-----------------------------------------------------------------------------|
| Dashboard<br>파일 관리<br>친행강좌 공지<br>개인정보 수정 |   |       | 2              | 교과<br>금로벌      | <b>모바일 티</b><br>김교수           | 테스트 강좌               |            | 김교:<br>정영학        | <b>₽</b>         | 커캠픽스 모바일 APP 사용…<br>)16-09-23 17:28<br>] 사이버강의 [출결]을 위한…<br>)16-09-30 17:12 |
|                                          |   | ,     | Ø              | 비경규            | <b>사이버킫</b><br><sup>김교수</sup> | 캠퍼스 워크샵 실습 강의실       | sample (ws | 개인정보 수정           | 로그아웃             | 디보기                                                                         |
|                                          |   | ,     |                |                |                               |                      |            | 파일 관리             | <b>예정된 할일</b> (9 | 월17일 ~ 10월01일) -                                                            |
|                                          |   |       | 공지시            | <b>) 하</b>   진 | 행 강                           | 좌 공지                 |            | 디보기               | 계획된 일정이          | 없습니다.                                                                       |
|                                          |   |       | · 교내 전:        | 기 성비 및 네트      | - 워크 장비                       | 비 교체로 인한 인터넷 서비스     | 중단 안내      | 2018-08-02 12:46  | 전체 알림            | -                                                                           |
|                                          |   | ,     | • [사이버         | 캠퍼스 활용 미       | 뉴얼 강좌                         | +오픈]                 |            | 2018-03-30 10:15  | 신규 알림            | 내용이 없습니다.                                                                   |
|                                          |   |       | • [사이버         | 캠퍼스-학습자        | 미니카이!                         | 드]                   |            | 2018-02-12 14:04  | 모두 보기            |                                                                             |
|                                          |   |       | - [사이버         | 캠퍼스-교수자        | 미니가이!                         | 드]                   |            | 2018-02-12 13:58  |                  |                                                                             |
|                                          |   | ,<br> | - 교내 전:        | 체 인터넷 서비       | 스 일시 중                        | 중단 알림                |            | 2017-09-29 09:58  |                  |                                                                             |
|                                          |   |       |                |                |                               |                      |            | 13120 경기도 성님      | 남시 수경구 성남대로 1:   | 342 G-OKC Tel : 031-750-88                                                  |
|                                          |   |       |                |                |                               |                      |            |                   |                  |                                                                             |
|                                          |   |       |                |                |                               |                      |            |                   |                  |                                                                             |
|                                          |   | 김교    | · <del>?</del> |                |                               |                      |            |                   | - 05 3           | 21                                                                          |
|                                          |   | Ţ     | Q1HF           |                |                               |                      |            |                   | ▼ ⊻+ 0           |                                                                             |
|                                          |   |       | eu             |                |                               |                      |            |                   |                  |                                                                             |
|                                          |   |       |                | 81             | 학번<br>라(저곳)                   | 00000000<br>2여하      |            |                   |                  |                                                                             |
|                                          |   |       |                | 1              | · 글 이름                        | 김교수                  |            |                   |                  |                                                                             |
|                                          |   |       |                | Q              | !문 이름                         | KIM PROF             |            |                   |                  |                                                                             |
|                                          |   |       |                | 0[0            | 1일 주소                         | 0                    |            |                   |                  |                                                                             |
|                                          |   |       |                | 휴대전            | 화 번호                          |                      |            |                   |                  |                                                                             |
|                                          |   |       |                | 6              | 너어 설정                         | 자동                   |            | \$                |                  |                                                                             |
|                                          |   |       |                |                |                               | 이메일 등록 및 개인정보수경      | 은 가천대학교 홈페 | <br>베이지에서만 가능합니다. |                  |                                                                             |
|                                          |   |       |                |                |                               | 사진을 등록하려면 이메일이       | 먼저 등록되어야 한 | 1니다.              |                  |                                                                             |
|                                          |   |       |                |                |                               | [s.(Gelaim elms)[1]] | 개간경프 중기파   |                   |                  |                                                                             |
|                                          | [ |       |                |                |                               |                      |            |                   |                  |                                                                             |
|                                          |   | Ŧ     | 사진             |                |                               |                      |            |                   |                  | -                                                                           |
|                                          |   |       |                | 등록             | 된 사진                          | 없음                   |            | DOO AIR DO MA     | 지대 정보 많이 지스      |                                                                             |
|                                          |   |       |                | 사진             | 추가 ⑦                          |                      |            | ~ 프레 페니 크지: 208.  |                  |                                                                             |
|                                          |   |       |                |                |                               | ▶ 🔛 파일               |            |                   |                  |                                                                             |
|                                          |   |       |                |                |                               |                      |            |                   |                  |                                                                             |
|                                          |   |       |                |                |                               |                      | 청부파일을 마우스  | 로 끌어 놓으세요.        |                  |                                                                             |
|                                          |   |       |                |                | 설명                            |                      |            |                   |                  |                                                                             |
|                                          |   |       |                |                |                               | 개인정보 수정              |            |                   |                  | 1                                                                           |

프로필 아이콘을 클릭하여 나타난 박스에서 '개인정보 수정' 버튼을 클릭합니다.

1.4 개인정보 수정

G 개대 대해 비

324 🤶 🖃 🌲 🗳 🗰 📧